# Backup e restauração das configurações e atualização do firmware usando o Cisco FindIT Network Management

# Objetivo

O Cisco FindIT Network Management fornece ferramentas que ajudam você a monitorar, gerenciar e configurar facilmente seus dispositivos de rede Cisco das séries 100 a 500, como switches, roteadores e pontos de acesso sem fio (WAPs) usando seu navegador da Web. Ele também notifica você sobre notificações de dispositivos e suporte da Cisco, como disponibilidade de novo firmware, status do dispositivo, atualizações de configurações de rede e quaisquer dispositivos conectados que não estejam mais na garantia ou cobertos por um contrato de suporte.

O FindIT Network Management é um aplicativo distribuído composto de dois componentes ou interfaces separados: um ou mais testes conhecidos como FindIT Network Probe e um único gerente chamado FindIT Network Manager.

O objetivo deste documento é mostrar como:

- Configuração de software de backup e restauração em ambos os componentes: FindIT Network Manager e FindIT Network Probe
- Configuração de backup e restauração de todos os dispositivos de rede
- Configuração de backup e restauração de qualquer dispositivo de rede

## Dispositivos aplicáveis

- FindIT Network Manager
- Probe de rede FindIT

## Versão de software

• 1.1

# Configuração de backup e restauração

Configuração de software de backup e restauração para o gerente e o testador

Configuração de backup e restauração de todos os dispositivos de rede

Configuração de backup e restauração de qualquer dispositivo de rede

#### Configuração de software de backup e restauração para o gerente e o testador

#### Configuração do software de backup para o gerente e o testador

A configuração do software e de outros dados usados pelo FindIT Network Manager e pelo FindIT Network Probe podem ser copiados para fins de recuperação de desastres ou para permitir que o Manager ou qualquer um dos Probes sejam facilmente migrados para um novo host. Os backups são criptografados com uma senha para proteger dados confidenciais.

Etapa 1. Faça login na GUI de administração e escolha Administration > Backup & Restore.

**Note:** As opções no painel de navegação podem variar dependendo do componente no qual você está atualmente. Na imagem abaixo, a GUI de administração do FindIT Network Manager é usada.

| ٠ | Administration    |
|---|-------------------|
|   | User Management   |
|   | Change Password   |
|   | License           |
|   | Certificate       |
|   | Backup & Restore  |
|   | Platform Settings |
|   | Logging Settings  |
|   | Local Probe       |

Etapa 2. Na área Backup, insira uma senha para proteger os dados do seu sistema de backup no campo *Password (Senha)* e confirme-a no campo *Confirm Password (Confirmar senha)*.

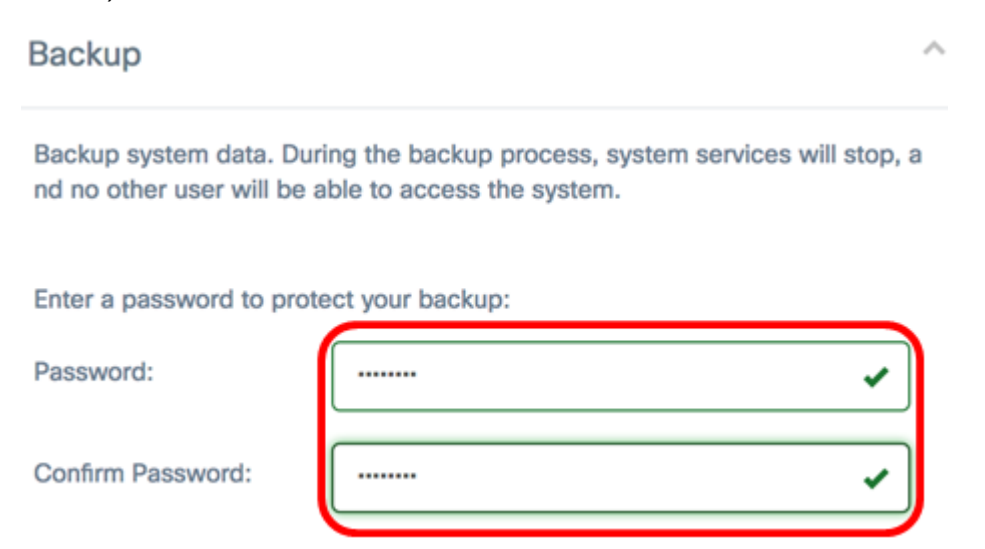

Etapa 3. Clique no botão **Backup & Download** para baixar o arquivo de configuração de backup para seu computador.

Backup system data. During the backup process, system services will stop, a nd no other user will be able to access the system.

Enter a password to protect your backup:

| Password:         |             |       | ~ |
|-------------------|-------------|-------|---|
| Confirm Password: |             |       | ~ |
| Backup & Download | View Status | Reset |   |

Etapa 4. (Opcional) Uma notificação será exibida mostrando o status do backup. Clique no botão **Mostrar detalhes** para exibir mais detalhes sobre o status do backup.

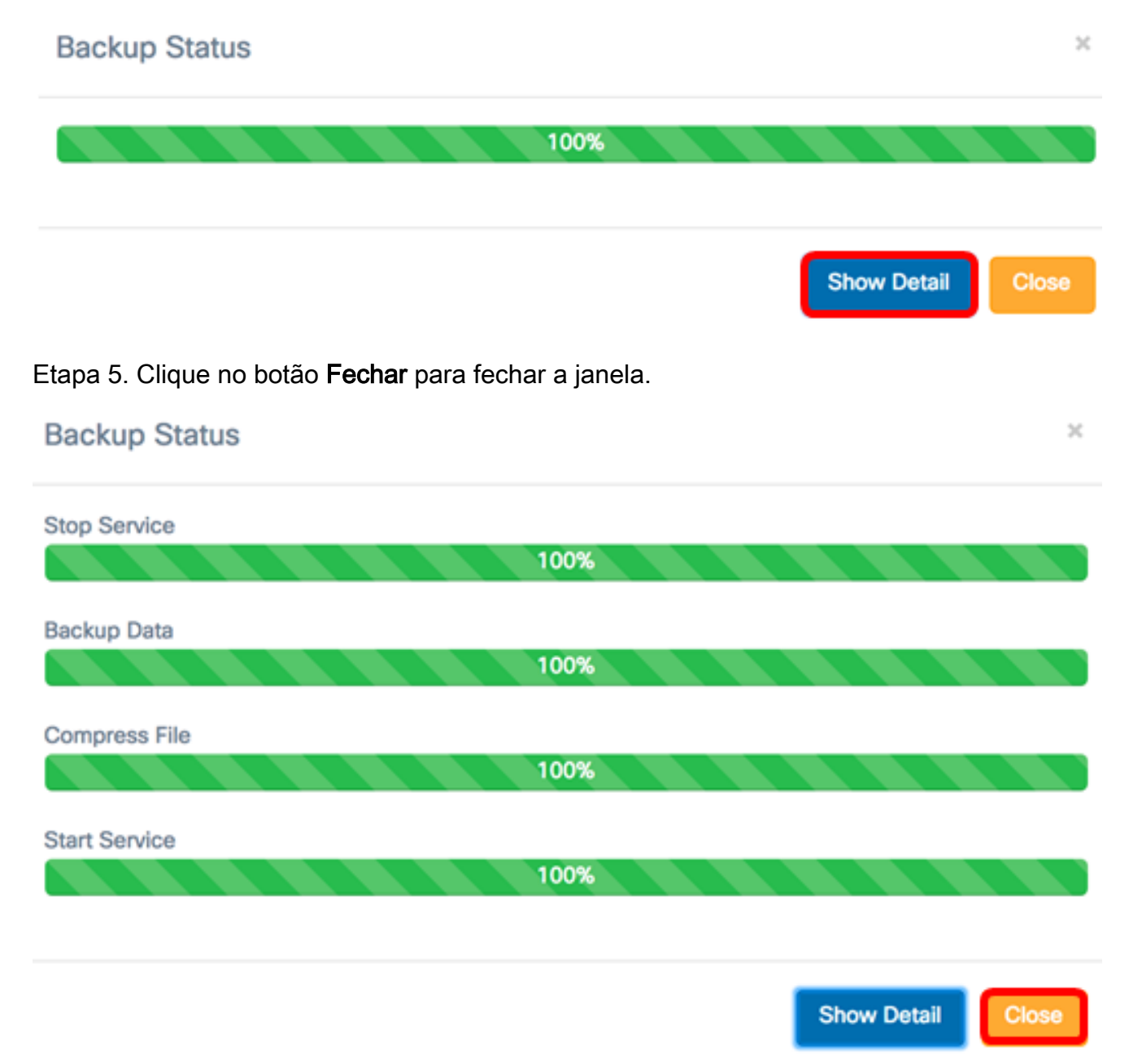

O arquivo de backup será salvo na pasta Downloads do computador. Você deve ter feito o backup bem-sucedido da configuração do software do FindIT Network Manager e do FindIT Network Probe.

#### Restaure a configuração do software para o gerente e o testador

Etapa 1. Faça login na GUI de administração e escolha **Administração > Backup e restauração**.

**Note:** As opções no painel de navegação podem variar dependendo do componente para o qual deseja restaurar as configurações. Na imagem abaixo, a GUI de administração do FindIT Network Manager é usada.

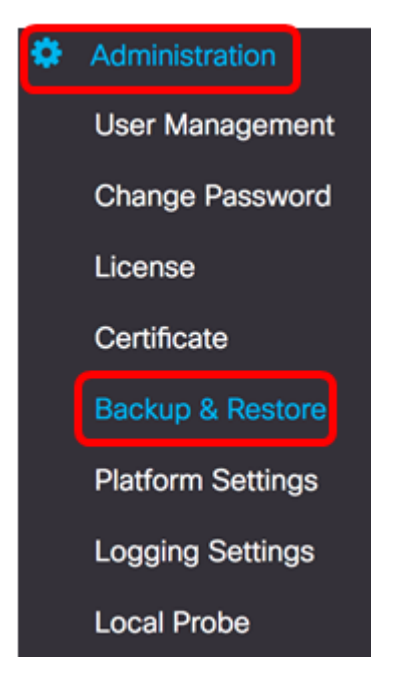

Etapa 2. Na área Restaurar, digite a senha que você criou para o backup no campo *Senha* e clique no botão **Carregar e restaurar**.

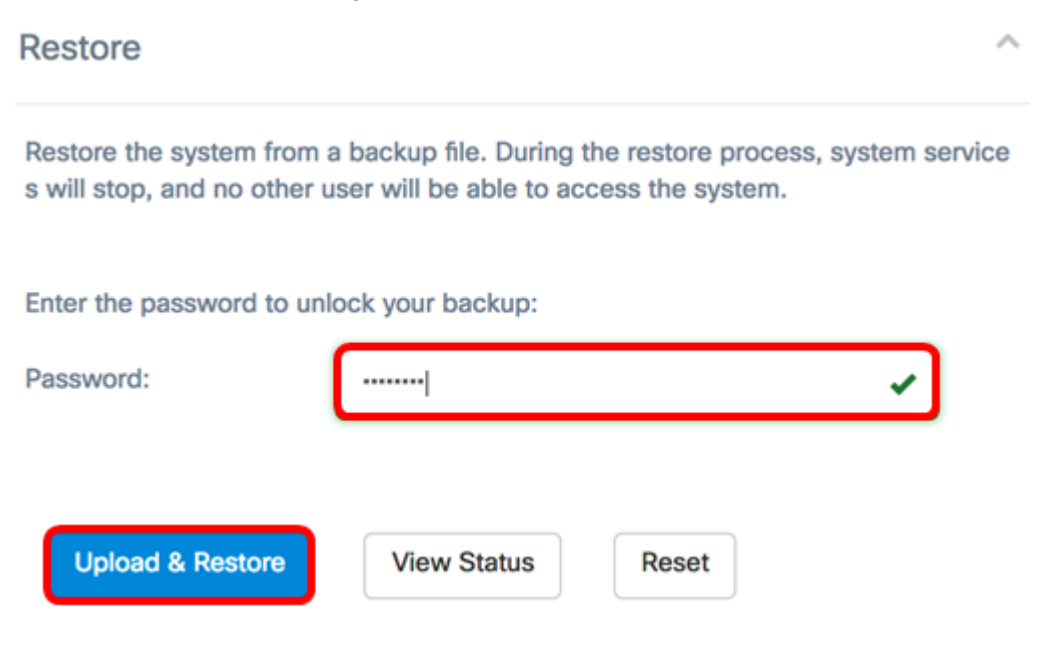

Etapa 3. Clique dentro da janela pop-up ou arraste e solte o arquivo de backup.

| Diag | and drop file her | e (or Click) |  |
|------|-------------------|--------------|--|
|      |                   |              |  |
|      |                   |              |  |
|      |                   |              |  |

Etapa 4. Procure o arquivo de backup baixado anteriormente e clique em Abrir.

| E |      | 000     |      | Downloads       |           | ٥ |   | ۵ | 0 |      | Q  | Search     | 1       |   |
|---|------|---------|------|-----------------|-----------|---|---|---|---|------|----|------------|---------|---|
|   | Name |         |      |                 |           |   |   |   |   |      |    |            | D       |   |
| D |      | backup- | -201 | 7-07-12-11-09-2 | 8GMT.zip  | , |   |   |   |      |    |            | Т       | 1 |
|   | 5    | backup- | -201 | 7-07-12-11-06-2 | 9GM I.ZIP | ) |   |   |   |      |    |            | Te      |   |
|   | -    | 2017-0  | 7-0  | 7_1349-1.png    |           |   |   |   |   |      |    |            | Jı      |   |
|   | -    | 2017-0  | 7-0  | 7_1349.png      |           |   |   |   |   |      |    |            | Ju      |   |
|   | -    | 2017-0  | 7-0  | 7_1348.png      |           |   |   |   |   |      |    |            | Jı      |   |
|   |      | 2017-0  | 7-0  | 7_1350.png      |           |   |   |   |   |      |    |            | Jı      |   |
|   |      |         |      |                 |           |   |   |   |   |      |    |            |         |   |
|   |      |         |      |                 |           |   |   |   |   |      |    |            |         |   |
|   |      |         |      |                 |           |   |   |   |   |      |    |            |         |   |
|   |      |         |      |                 |           |   |   |   |   |      |    |            |         |   |
|   |      |         |      |                 |           |   |   |   |   |      |    |            |         |   |
|   |      |         |      |                 |           |   |   |   |   |      |    |            |         |   |
|   |      | Formo   |      | All Ciles       |           |   | _ |   |   |      |    |            |         |   |
|   |      | Forma   |      | All Files       |           |   | ~ |   |   |      |    |            |         |   |
|   |      |         |      |                 |           |   |   |   |   |      |    |            |         |   |
|   |      |         |      |                 |           |   |   |   |   | Cano | el | On         | en      |   |
|   |      |         |      |                 |           |   |   |   |   | ouno |    | <b>U</b> P | - Serie |   |

Etapa 5. A área Nome do arquivo exibirá o nome do arquivo de backup. Clique em OK para continuar.

Ok

Cancel

| Drag and drop file here (or Click)          |  |
|---------------------------------------------|--|
|                                             |  |
| Filename: backup-2017-07-12-11-09-28GMT.zip |  |
|                                             |  |
| Ok Cance                                    |  |

Etapa 6. (Opcional) Uma notificação será exibida mostrando o status da restauração. Clique em **Fechar** para continuar.

| Restore Status |      | ×                 |
|----------------|------|-------------------|
|                | 100% |                   |
|                |      | Show Detail Close |

Passo 7. (Opcional) Clique no botão **Mostrar detalhes** para exibir mais detalhes sobre o status da restauração.

| Restore Status       | ×              |
|----------------------|----------------|
| Stop Service 100%    |                |
| Decompress File 100% |                |
| Restore Data 100%    |                |
| Start Service 100%   |                |
| Sho                  | w Detail Close |

Agora você deve ter restaurado com êxito a configuração do software FindIT Network Manager e FindIT Network Probe. O FindIT Network Probe permite fazer facilmente o backup das configurações em todos os seus dispositivos de rede ao mesmo tempo. Esse recurso é muito conveniente, pois você não precisa executar todas as etapas para cada um dos dispositivos na rede.

Etapa 1. Faça login na GUI de administração e escolha Discovery no painel de navegação.

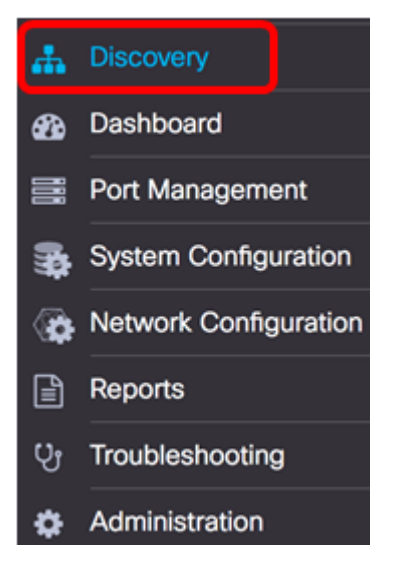

Etapa 2. Clique na lista suspensa Ações e escolha Backup Configurations.

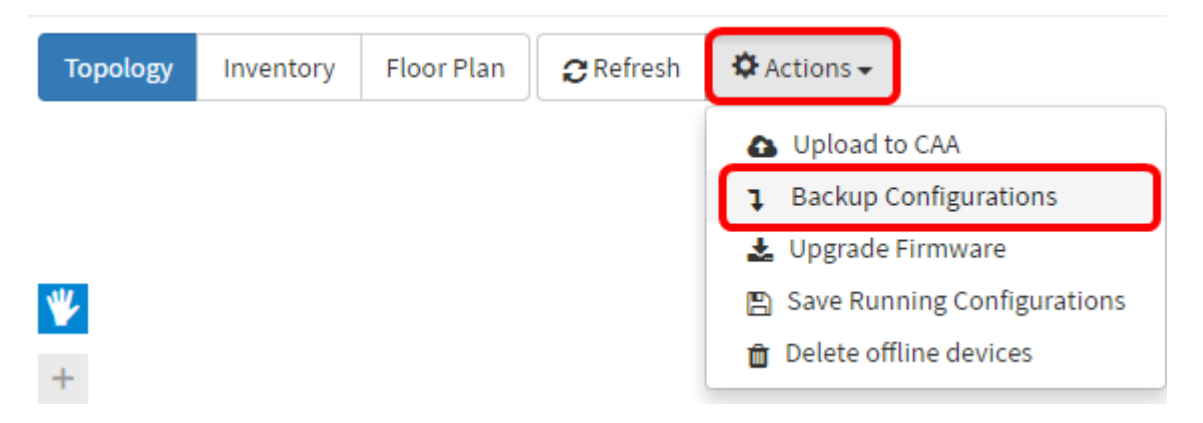

Etapa 3. (Opcional) Adicione uma nota ou uma breve descrição sobre esse arquivo de backup na janela pop-up exibida e clique em **Salvar**.

Note: Neste exemplo, é inserido o Backup para TODOS.

| Dackup IOFALL |      |  |
|---------------|------|--|
|               |      |  |
|               | <br> |  |

O Probe de rede FindIT copiará a configuração de cada dispositivo e o armazenará localmente na Sonda.

Etapa 4. (Opcional) Clique no ícone **Status da Tarefa** na parte superior direita da barra de ferramentas Cabeçalho para ver o progresso do download.

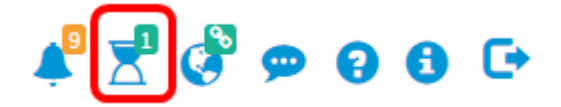

Etapa 5. (Opcional) Depois de concluir, clique em Fechar.

Configuration Backups Complete! View more details of Close.

#### Configuração de backup e restauração de qualquer dispositivo de rede

#### Configuração de backup

FindIT Network permite que você faça facilmente o backup das configurações de qualquer um dos dispositivos na sua rede. Siga as etapas abaixo:

Etapa 1. Faça login na GUI de administração e escolha Discovery no painel de navegação.

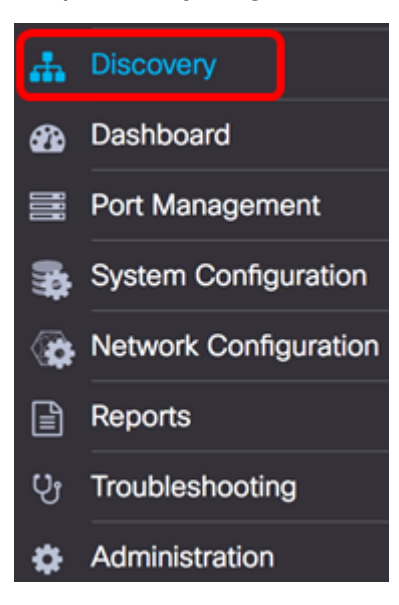

Etapa 2. Clique em um dispositivo de sua escolha no mapa de topologia.

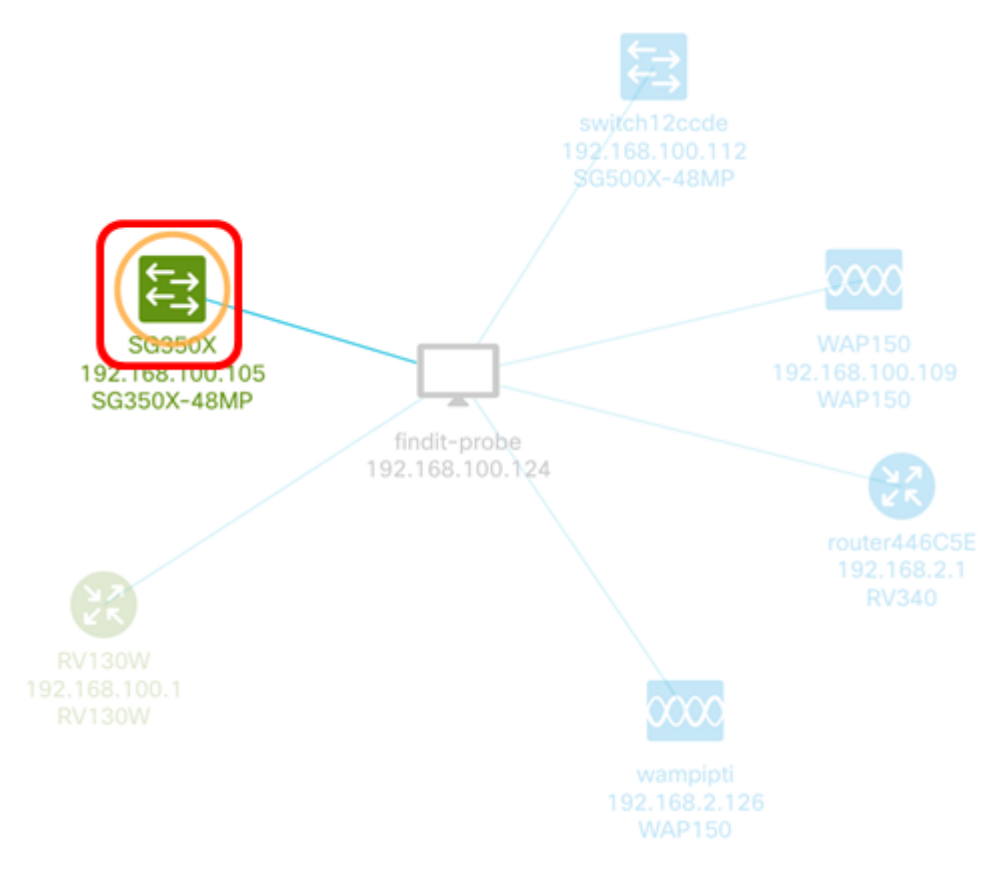

Note: Neste exemplo, o switch SG350X é escolhido.

Etapa 3. No painel Informações básicas, clique na guia Ações.

| €→ | SG350X<br>IP address:192. | 168.100.105           | ×<br>••• |
|----|---------------------------|-----------------------|----------|
| (  | Overview                  | Actions               | ]        |
|    | Upgra                     | de firmware to latest |          |

Etapa 4. Clique no botão Backup Configuration (Configuração de backup).

| ŢŢ. | SG350X   | ss:192.168.100.105         | ۲ | ×<br> |
|-----|----------|----------------------------|---|-------|
|     | Overview | Actions                    |   |       |
|     | Ŧ        | Upgrade firmware to latest |   |       |
|     | <b>1</b> | Upgrade From Local         |   |       |
|     | 1        | Backup Configuration       |   |       |
|     | t        | Restore Configuration      |   |       |
|     |          | Reboot                     |   |       |
|     | 8        | Save Running Configuration |   |       |
|     | Û        | Delete                     |   |       |

Etapa 5. (Opcional) Insira uma nota ou uma breve descrição sobre o arquivo de backup na janela pop-up exibida e clique em **Salvar**.

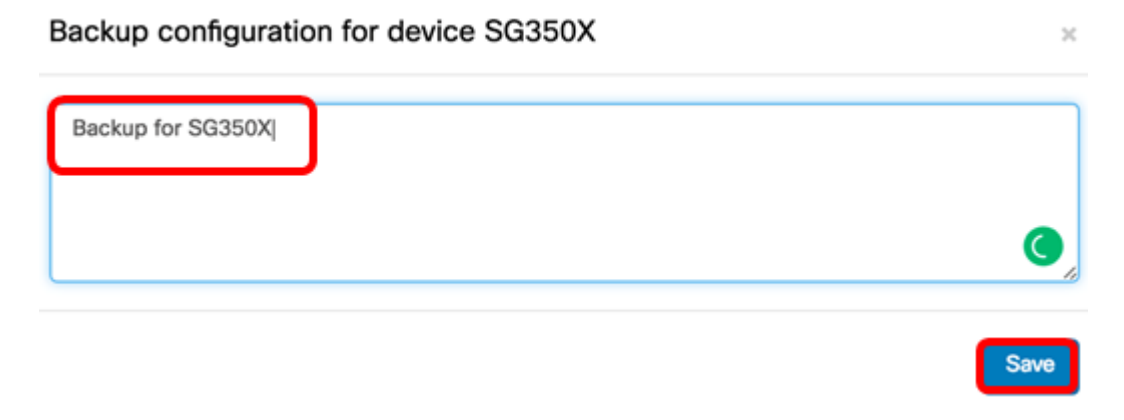

Note: Neste exemplo, é inserido o Backup para SG350X.

O Probe de rede FindIT copiará a configuração do dispositivo e o armazenará localmente no Probe.

Etapa 6. (Opcional) Clique no ícone **Status da Tarefa** na parte superior direita da barra de ferramentas Cabeçalho para ver o progresso do download.

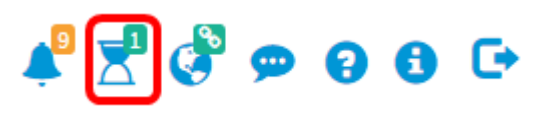

Passo 7. (Opcional) Uma notificação pop-up será exibida indicando que o backup dos dispositivos foi concluído. Clique em **Mais** para ver mais detalhes ou em **Fechar** para fechar a notificação.

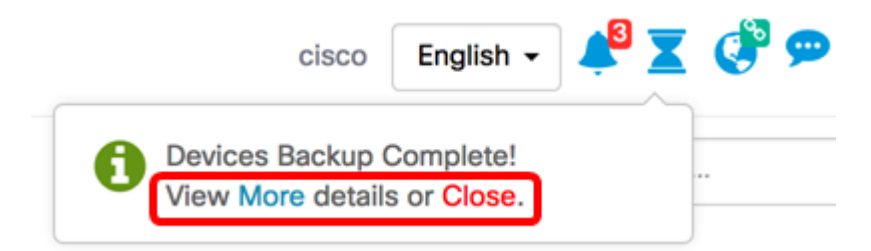

Você deve ter feito backup com êxito das configurações de um dispositivo na rede.

#### Restaurar configuração

Etapa 1. Faça login na GUI de administração e escolha Discovery no painel de navegação.

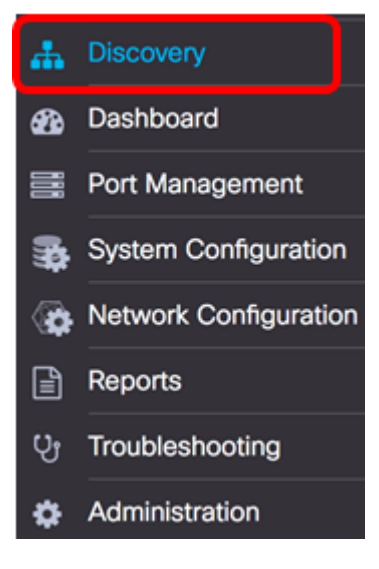

Etapa 2. Clique em um dispositivo de sua escolha no mapa de topologia.

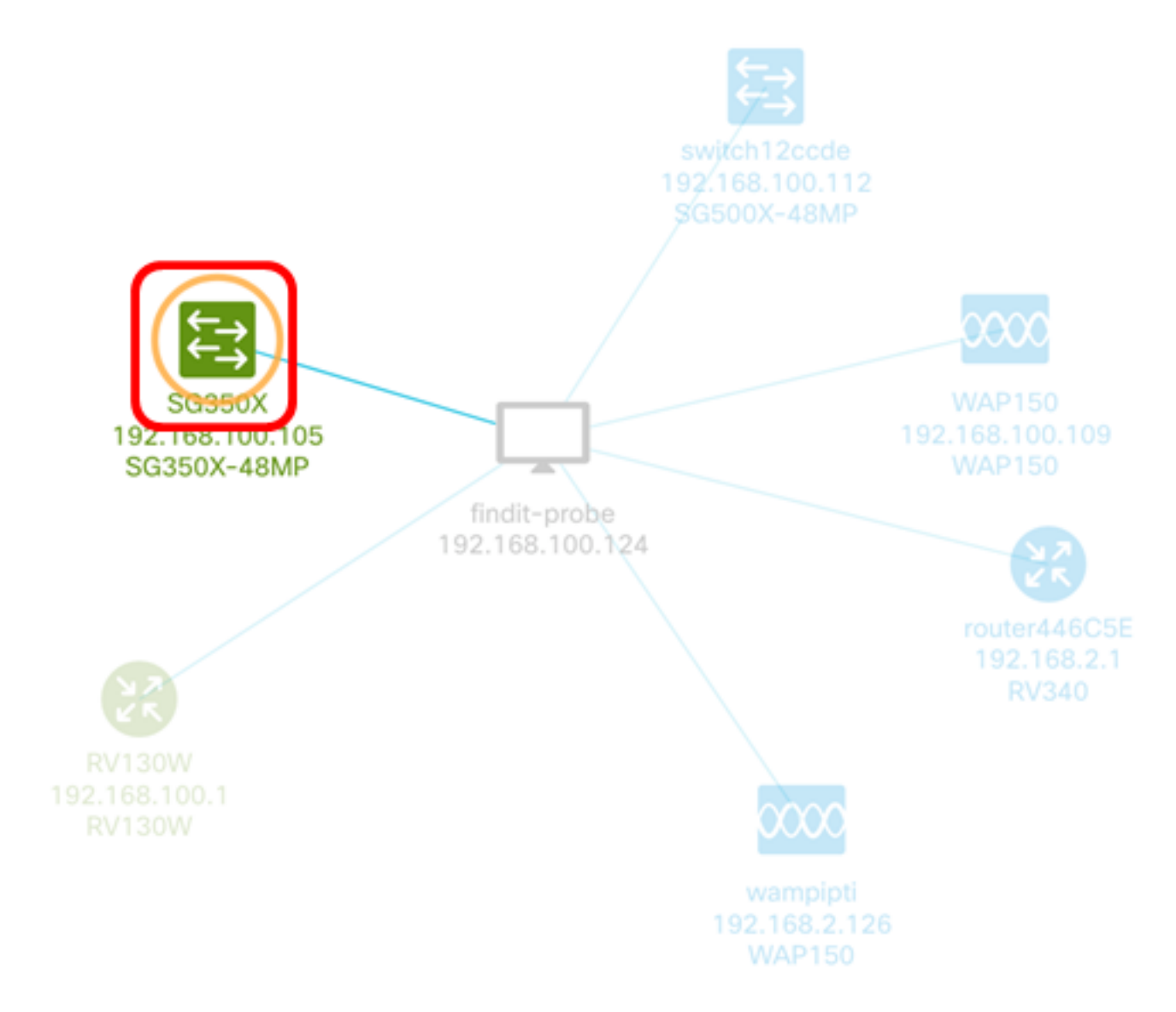

Note: Neste exemplo, o switch SG350X é escolhido.

Etapa 3. No painel Informações básicas, clique na guia Ações.

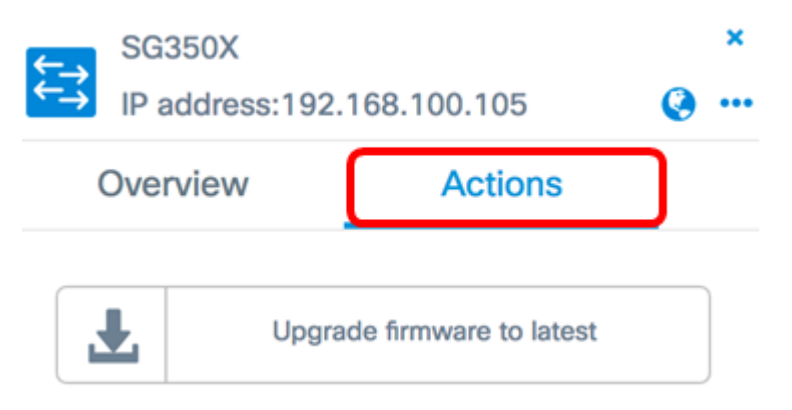

Etapa 4. Clique em Restaurar configuração no painel Informações básicas.

| SG350X<br>IP addres | s:192.168.100.105          | ×<br>@•• |
|---------------------|----------------------------|----------|
| Overview            | Actions                    |          |
| Ŧ                   | Upgrade firmware to latest |          |
| <b>1</b>            | Upgrade From Local         |          |
| 1                   | Backup Configuration       |          |
| t                   | Restore Configuration      |          |
|                     | Reboot                     |          |
| B                   | Save Running Configuration |          |
| Û                   | Delete                     |          |

Etapa 5. Clique em um arquivo para escolher entre a lista de arquivos de backup para o dispositivo escolhido na janela pop-up e clique em **Restaurar configuração**. Neste exemplo, o backup mais recente para SG350X é escolhido.

Backups for SG350X

 Time stamp
 Comment
 Backed up by

 Image: Display state state stat

| Drag and dr | op file here, or c | lick to select fro | m the filesystem |  |
|-------------|--------------------|--------------------|------------------|--|
|             |                    |                    |                  |  |
|             |                    |                    |                  |  |

**Note:** Como alternativa, você pode usar o método arrastar e soltar se tiver um arquivo de configuração de backup para o dispositivo salvo de outro método.

Etapa 6. Clique em Confirmar para continuar.

| Reminder |                                                                                    | × |
|----------|------------------------------------------------------------------------------------|---|
| ◬        | The device will reboot after restoring the configuration, do you want to continue? |   |
|          | Confirm Cancel                                                                     |   |

Passo 7. (Opcional) Uma notificação pop-up será exibida mostrando que a restauração dos dispositivos está concluída. Clique em **Mais** para ver mais detalhes ou em **Fechar** para fechar a notificação.

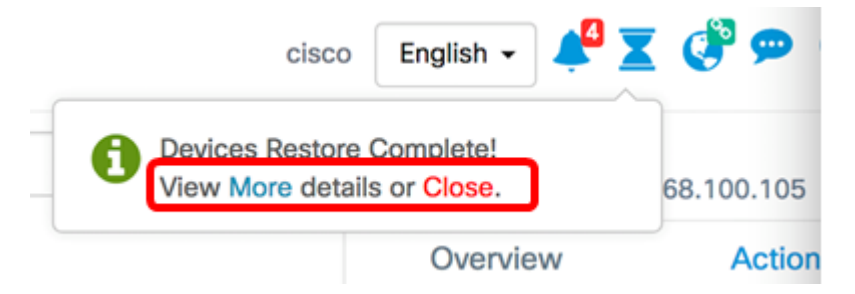

Agora você deve ter restaurado com êxito as configurações de um dispositivo na rede.

Restore Configuration

Exibir um vídeo relacionado a este artigo...

Clique aqui para ver outras palestras técnicas da Cisco